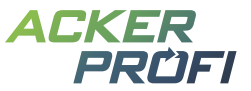

## DüV-Checkliste – Anforderungen & Fristen zur Düngung nach aktueller Düngeverordnung

Verwenden Sie die Checkboxen, um die Einhaltung der Fristen und Anforderungen in Ihrem Betrieb zu verfolgen. Wie leicht Sie die Anforderungen der Düngeverordnung mit Ackerprofi erfüllen, erfahren Sie auch in den verlinkten Videotutorials.

| Anforderung                                                 | Frist                                                                                                    | Erfassung in Ackerprofi                                                                                                    | Dokumentation in Ackerprofi*                                                                       |
|-------------------------------------------------------------|----------------------------------------------------------------------------------------------------|----------------------------------------------------------------------------------------------------|----------------------------------------------------------------------------------------------------|
| Düngebedarfsermittlung<br>für N und P₂O₅                    | Erstellung muss vor 1. Düngung erfolgen                                                                                                   | Ermitteln Sie den Düngebedarf einzeln oder gesammelt. Viele Eingaben werden von Ackerprofi automatisch ermittelt. (i) Der Live-Düngesaldo zeigt stets schlagspezifisch den noch offenen Bedarf an.                                        | Auswertung > Berichte > Düngebedarfs-<br>ermittlungen als <b>PDF</b>                               |
| Dokumentation der<br>Düngemaßnahmen                         | Spätestens 2 Tage nach jeder Düngung                                                                                                    | Erfassen Sie mineralische und organische Düngemaßnahmen einzeln oder gesammelt – auch mobil mit dem Smartphone möglich.                                                                                                    | Auswertung > Berichte > Aufzeichnung der<br>Düngemaßnahmen als <b>PDF</b>                          |
| Berechnung der<br>betriebsindividuellen<br>N-Obergrenze     | bis zum <mark>31. März des Folgejahres</mark><br>Ideal: Berechnung für das Düngejahr, empfohlen<br>wird die Bilanzierung zum Kalenderjahr | Erfassen Sie Tiere in der Tierverwaltung sowie alle Nährstoffbewegunge und die Berechnung erfolgt automatisch durch Ackerprofi unter Einbezu der Schläge in den Bilanzen.                                                                 | n<br>g Auswertung > Bilanzen > 170er Bilanz > <b>PDF</b>                                           |
| Jährlicher betrieblich<br>aufsummierter<br>Nährstoffeinsatz |                                                                                                    | Dokumentieren Sie Düngebedarfsermittlungen und aufgebrachte<br>Nährstoffe ③ Ackerprofi berechnet alle relevanten Summen für die<br>Aufzeichnung des betrieblichen Nährstoffeinsatzes und füllt das<br>Formular eigenständig aus.          | Auswertung > Berichte > Anlage 5 als <b>PDF</b>                                                    |
| Abgabe und Import von<br>Wirtschaftsdüngern                 | Monatliche Meldefrist                                                                                                    | Lager > Erfassen Sie Abgabe und Aufnahme von Wirtschaftsdüngern. Di<br>Nährstoffmengen fließen automatisch in ihre Bilanzen.<br>(i) Empfänger und Lieferanten einmalig anlegen & wiederverwenden                                          | e Lager > Wirtschaftsdünger > Export im CSV-<br>Format für das Wirtschaftsdüngermeldepro-<br>gramm |
| Lieferscheine<br>Wirtschaftsdünger                          | Weiterleitung an die beteiligten Personen bis<br>spätestens <u>1 Monat nach Inverkehrbringen</u>                                          | Erfassen Sie neue Buchungen über eine intuitive Buchungsmaske.<br>(i) Ackerprofi aktualisiert Ihr Lager automatisch. Produkt steht<br>anschließend zur Verwendung in Maßnahmen zur Verfügung.                                             | Lager > Wirtschaftsdünger > <b>PDF</b> -Export                                                     |
| Lieferscheine<br>Mineraldünger                              | Ideal: Nach der Düngesaison                                                                                                    | Erfassen Sie neue Buchungen über eine intuitive Buchungsmaske.<br>(i) Ackerprofi aktualisiert Ihr Lager automatisch > Produkt steht zur<br>Verwendung in Maßnahmen zur Verfügung. Automatisierte Schnittstelle<br>zum Landhandel möglich. | Lager > Buchungen > Segment Lieferscheine<br>> <b>PDF</b> -Export                                  |
| Bodenuntersuchungen<br>P₂O₅                                 | Spätestens <mark>alle 6 Jahre</mark> auf Schlägen > 1 ha                                                                                  | Legen Sie für jede Fläche eigene Bodenproben an. ① CSV-Import<br>für mehrere Bodenproben möglich. Die Analysen stehen auch für<br>Folgejahre zur Verfügung.                                                                               | Auswertung > Berichte > Bodenproben als PDF                                                        |
| Weidetagebuch                                               | Erstellung nach Abschluss der Weidesaison                                                                                                 | Führen Sie in der Tierverwaltung ganz einfach Ihr Weidetagebuch –<br>für eigene oder fremde Schläge.                                                                                                    | Nährstoffe > Tierverwaltung ><br>Weidetagebuch > <b>PDF</b>                                        |
| Stoffstrombilanz                                            | Spätestens 6 Monate nach Ablauf des<br>Bezugszeitraumes                                                                                   | Pflegen Sie Tierverwaltung und Warenbuchungen. Erforderliche Daten fließen automatisch in die Stoffstrombilanz.                                                                                                    | Auswertung > Bilanzen > Stoffstrombilanz                                                           |

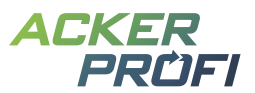

|       | Anforderung                                                                                                    | Frist                                                                                                    | Erfassung in Ackerprofi                                                                                                    | Dokumentation in Ackerprofi*                                                                                                    |        |
|-------|----------------------------------------------------------------------------------------------------|----------------------------------------------------------------------------------------------------|----------------------------------------------------------------------------------------------------|----------------------------------------------------------------------------------------------------|--------|
| (!)   | 20% Stickstoffabzug im Düngebedarf<br>Berücksichtigung im summierten<br>Düngebedarf aller nitratbelasteten Schläge<br>für alle Kulturen des kompletten laufenden<br>Düngejahres | Erstellung der DBE muss vor 1. Düngung erfolgen.<br>Summe des um 20% reduzierten Düngebedarfs<br>nitratbelasteter Gebiete <u>bis 31.3.</u> und Fortschreibung<br>bei späten Kulturen | Kennzeichnen Sie Schläge in den Schlagdaten als<br>Nitratbelastetes Gebiet – Nährstoffabzüge und<br>weitere Berechnungen erfolgen dann automatisch.                                                              | Auswertung > Berichte > Düngebedarfs-<br>ermittlungen als <b>PDF</b> inkl. Ausweisung<br>des summierten Düngebedarfs in<br>nitratbelasteten Gebieten |        |
| !     | Berechnung der betriebsindividuellen<br>N-Obergrenze – "schlagspezifisch"                                                                                                    | Empfehlung: Berechnung bis zum 31. März<br>des Folgejahres. Einhaltung gilt mit Bezug zum<br>Kalenderjahr.                                                                           | Live-Düngesaldo > Überschreiten Sie die schlag-<br>bezogene Bedarfsdeckung mit organischem Stick-<br>stoff in nitratbelasteten Gebieten, färbt sich der<br>Saldo rot.                                            | Auswertung > Bilanzen > 170er Bilanz > <b>PDF</b>                                                                                                    |        |
| !     | Nmin-Proben<br>auf jedem Schlag oder jeder Bewirtschaft-<br>ungseinheit (ausgenommen sind Grünland-<br>schläge, Dauergrünland, mehrschnittiger<br>Feldfutterbau)                | Mindestens j <mark>ährlich vor der 1. Stickstoffdüngung</mark><br>Frühestens möglich: 01.01. bei Winterungen,<br>15.02. bei frühen Sommerungen, 15.03. bei späten<br>Sommerungen     | Legen Sie individuelle Nmin-Proben in Ackerprofi an.<br>(i) Ackerprofi klassifiziert Ihre Schläge automatisch<br>in Bewirtschaftungseinheiten.                                                                   | Auswertung > Berichte > Nmin-Proben als<br><b>PDF</b> & Bewirtschaftungseinheiten als <b>PDF</b>                                                     |        |
| (!)   | Verkürzte Einarbeitungsfrist von 1 Stunde                                                                                                    | -                                                                                                    | -                                                                                                    | -                                                                                                    | $\Box$ |
| ) (!) | Gebietskulisse<br>Kontrolle der Ausweisung von Schlägen in<br>nitratbelasteten und eutrophierten Gebieten                                                                       | Neue Ausweisung zum 01. Januar<br>jeden Jahres möglich                                                                                                    | Sie können nitratbelastete Gebiete auf Schlagebene<br>oder auf Betriebsebene kennzeichnen, je nach Menge<br>betroffener Schläge. Angaben können Sie jederzeit<br>ändern, auch erntejahrspezifisch.               | Keine Dokumentation erforderlich.<br>Aktuelle Gebietskulisse einsehbar über:<br>Ø Zum LEA-Portal<br>Ø Zum NIBIS Kartenserver                         |        |
| !     | Verminderte Phosphatdüngung<br>auf hoch und sehr hoch versorgten Böden                                                                                                    | Berechnung der DBE muss vor 1. Düngung erfolgen                                                                                                    | Kennzeichnen Sie Schläge in den Schlagdaten als<br>eutrophiertes Gebiet – Geben Sie in der DBE die<br>Versorgungsstufe des Bodens an > Nährstoffabzüge<br>und weitere Berechnungen erfolgen dann<br>automatisch. | Auswertung > Berichte > Düngebedarfs-<br>ermittlungen als <b>PDF</b> inkl. Abzug                                                                     |        |
| !     | Verlängerte Sperrfrist                                                                                                    | Sperrfrist gilt vom 01.12. – 15.02.                                                                                                    | Einhaltung der Sperrfrist wird durch das Datum der<br>Düngemaßnahmen ersichtlich                                                                                                    | Auswertung > Berichte > Aufzeichnung der<br>Düngemaßnahmen als <b>PDF</b>                                                                            | $\Box$ |

Die Inhalte der Checkliste wurden mit größter Sorgfalt erstellt. Für die Richtigkeit, Vollständigkeit und Aktualität der Inhalte können wir jedoch keine Gewähr übernehmen.

\* Erfüllen Sie Ihre Meldepflichten mit den Ackerprofi-Exporten im Meldeportal ENNI nach NDüngGewNPVO. Die erste Meldung muss bis zum 31.03.2022 erfolgen, allerdings werden Meldungen bis zum 30.06.2022 ordnungsrechtlich nicht als verfristet bewertet.